# Acciones de cierre. Formación complementaria virtual.

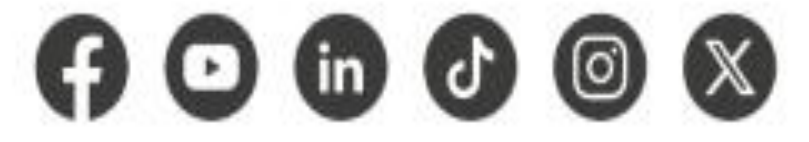

www.sena.edu.co

@ SENAcomunica

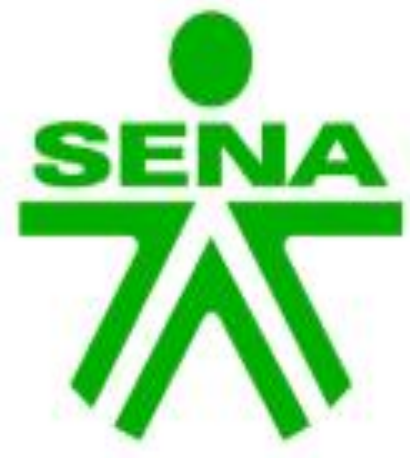

Dirección de Formación Grupo de Gestión de la oferta, la ejecución y certificación de la formación

GC-F-004V.10

Orientaciones generales – Guía AVA V05

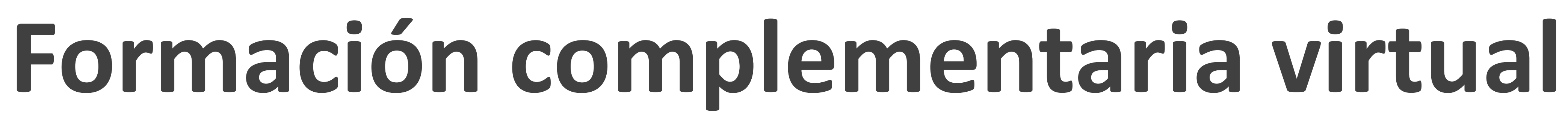

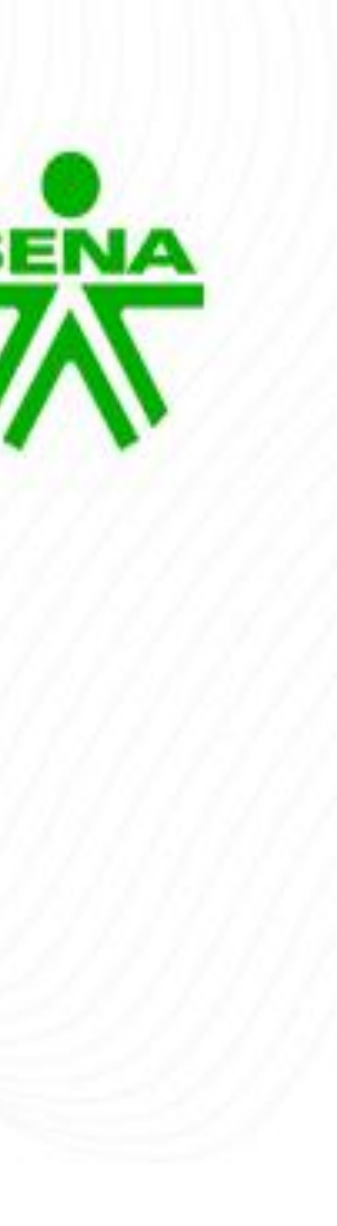

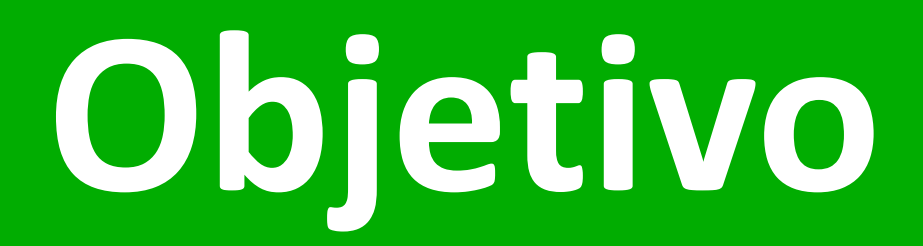

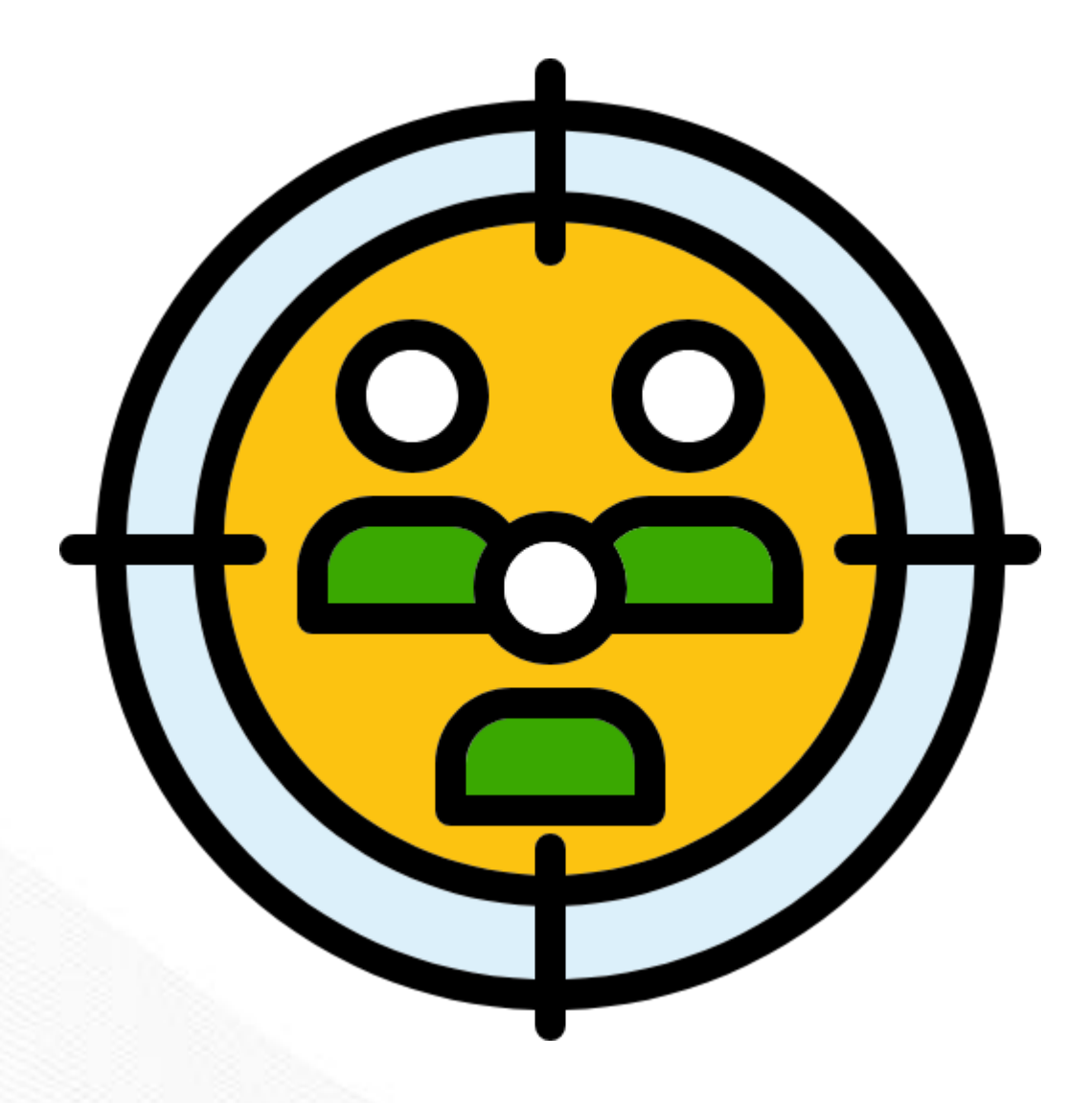

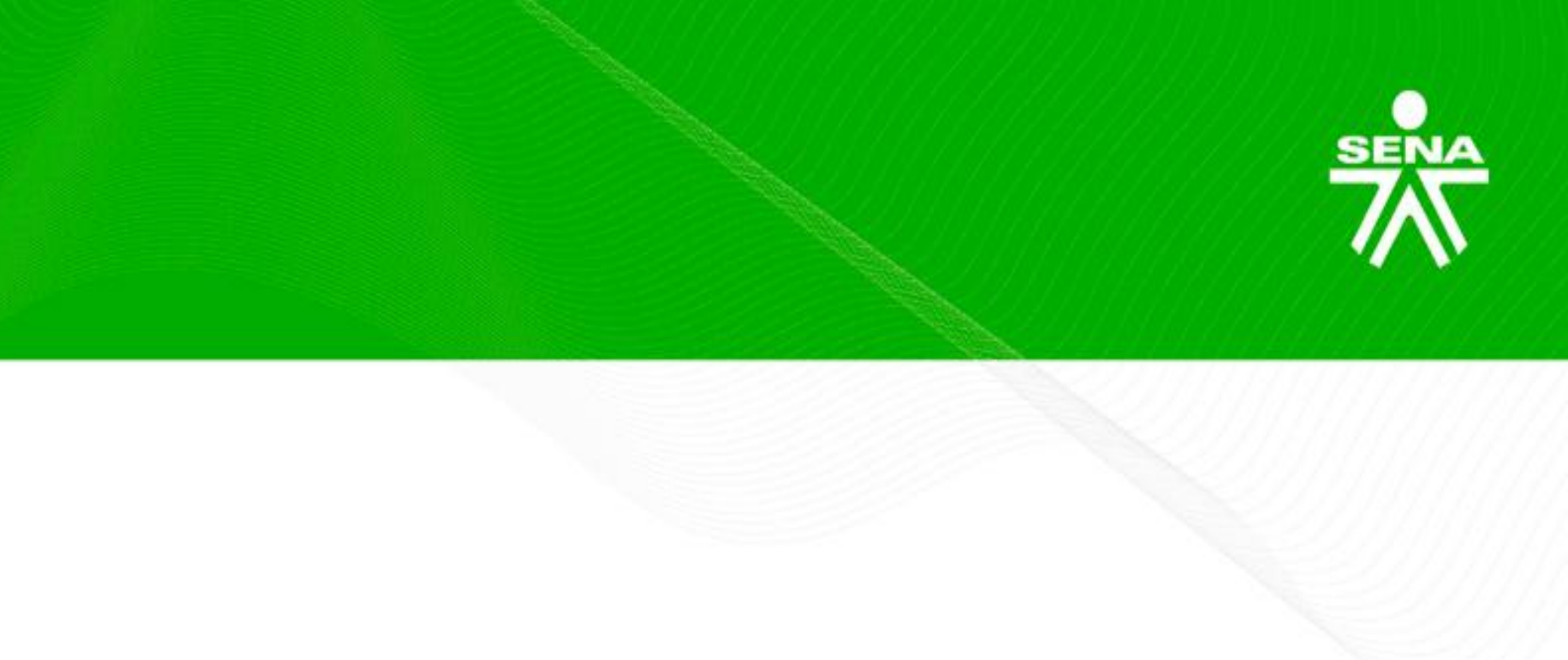

Orientar a los instructores virtuales sobre las acciones técnico – pedagógicas a implementar en sus diferentes procesos formativos conforme a las pautas mínimas establecidas en la Guía AVA vigente.

#### Metodología

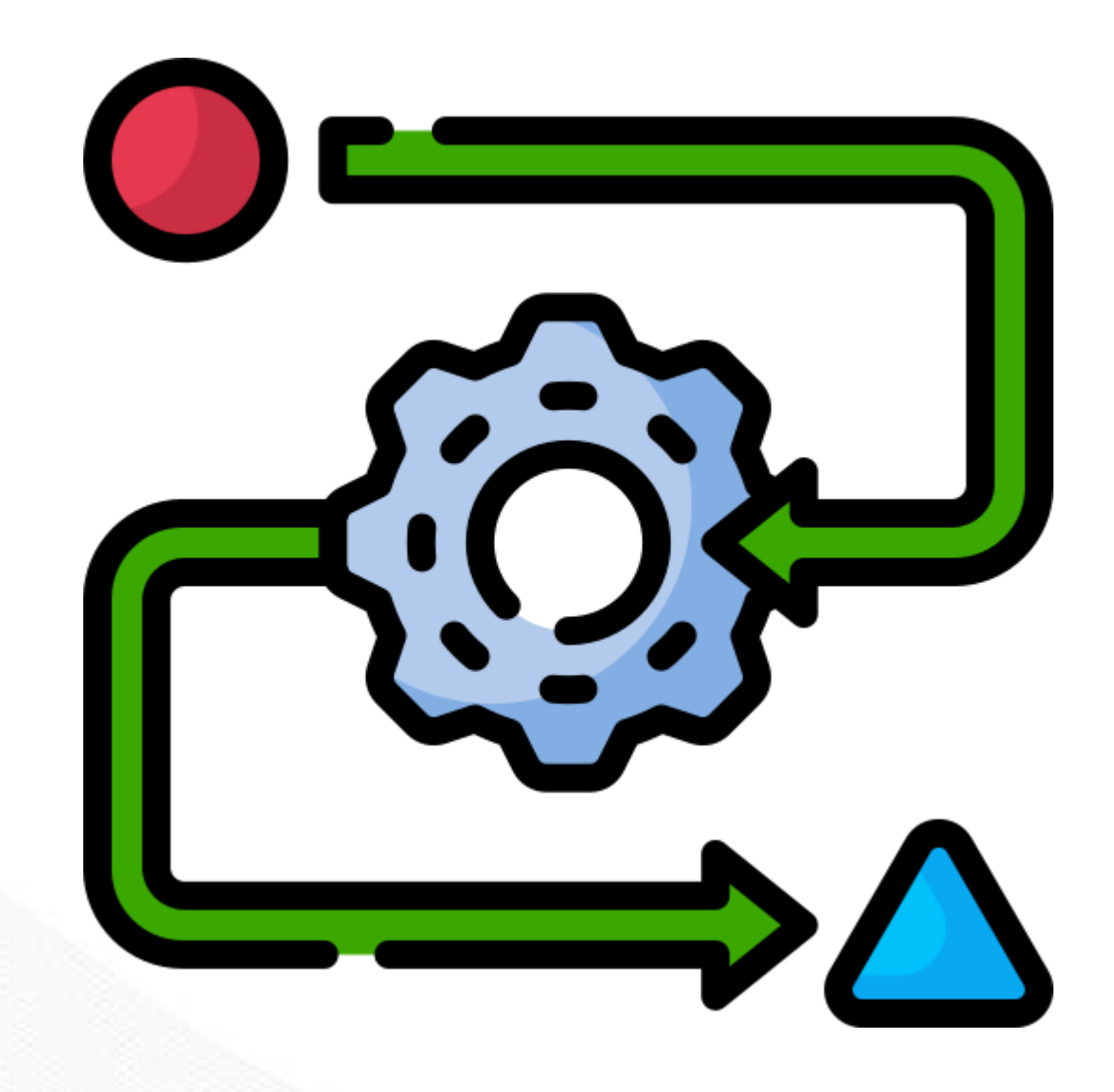

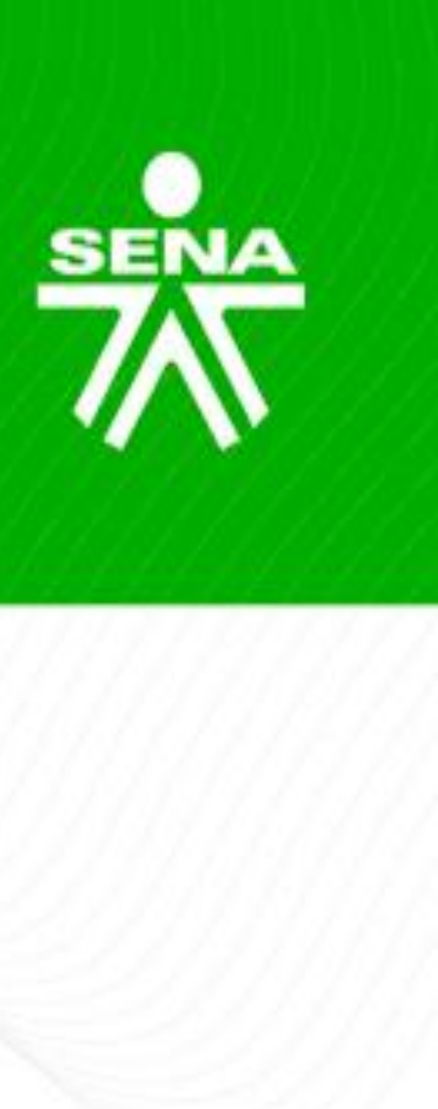

- Instalación y registro de asistencia.
- Desarrollo de la temática.
- Espacio de interacción y formulación de inquietudes.

### Acciones de cierre

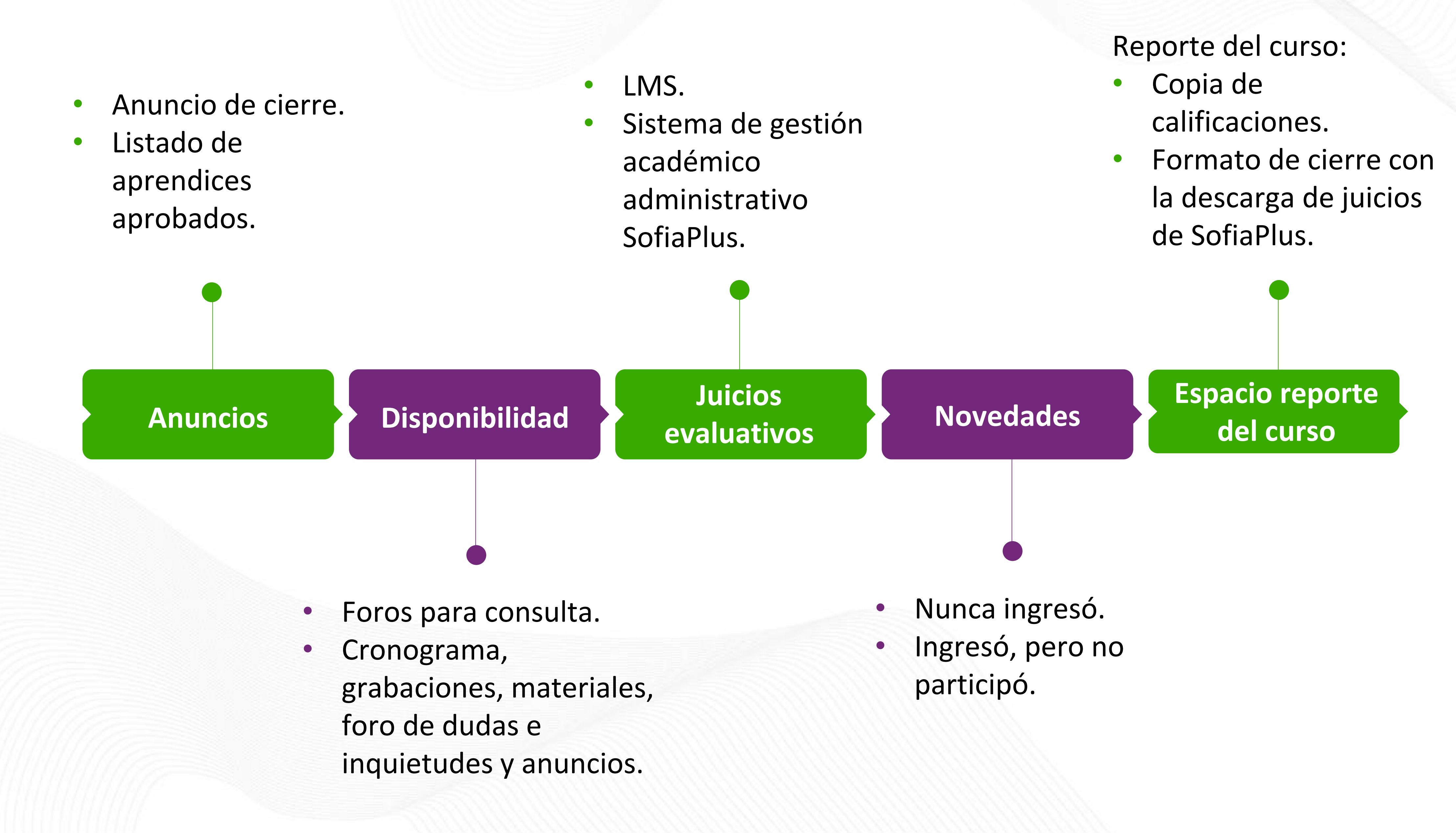

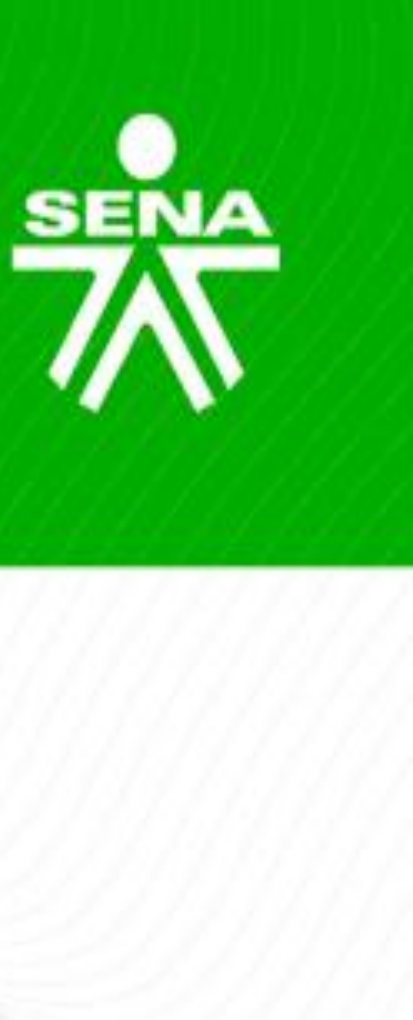

#### Anuncios

#### **Cierre de la Formación**

Publicar dos (2) días hábiles antes del cierre de la formación (fecha establecida en el Sistema de Gestión Académico Administrativo SofiaPlus).

- ruta de acceso al manual para la descarga.
- juicios evaluativos de su proceso.

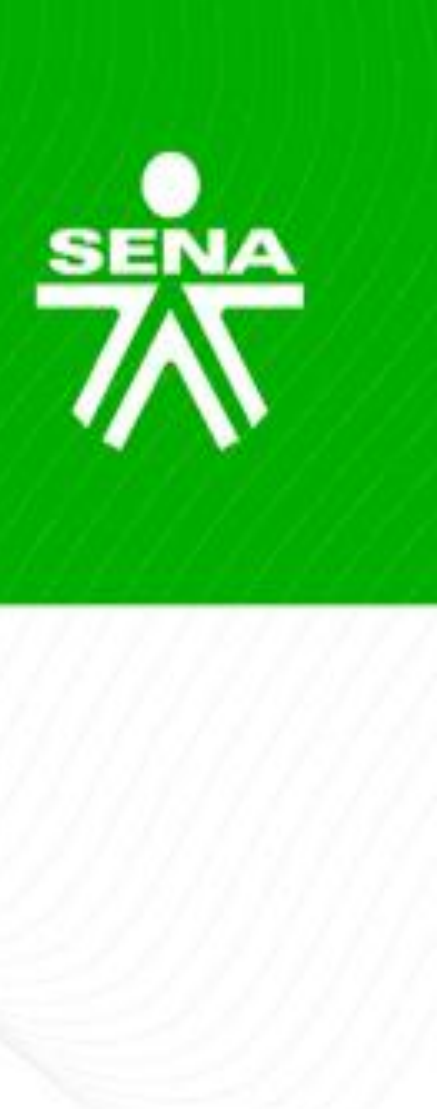

Comunicar a los aprendices cómo descargar su certificado, fecha estimada y

Aconsejar a los aprendices para realizar otros programas de formación: "Los invitamos a continuar su formación a través de otros programas virtuales que puedan ser de su interés, los cuales podrá consultar a través del siguiente enlace: <u>https://sava.sena.edu.co/gfvd/redirect/url/cursos\_cortos</u>".

Aconsejar al aprendiz que verifique y guarde evidencia de las calificaciones y

#### Anuncios

#### **Aprendices Aprobados**

Publicar el día del cierre de la formación (fecha establecida en el Sistema de gestión académico administrativo SofiaPlus).

- Listado final de aprendices que aprobaron el curso.
- de los aprendices.

El grupo/ficha debe estar aún disponible a los aprendices, para que puedan tener acceso a esta información.

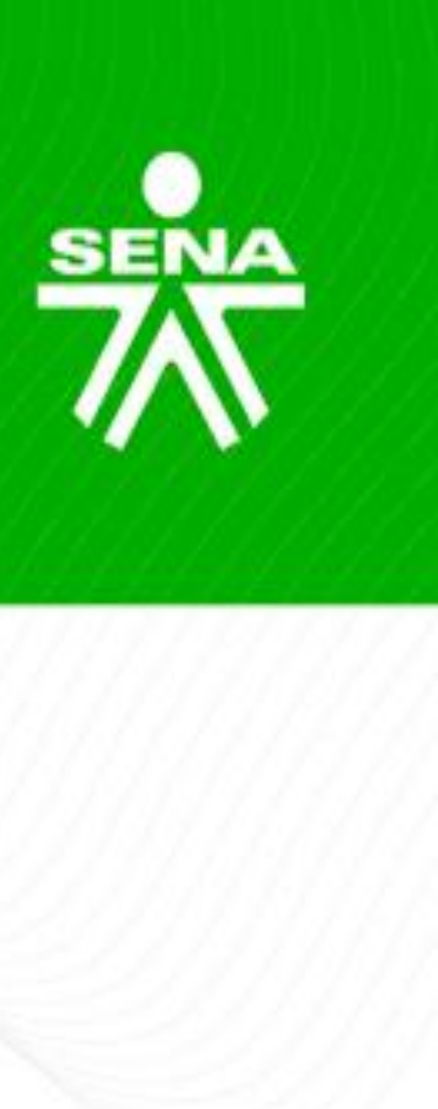

Este anuncio se podrá modificar o actualizar durante este día.

Se recomienda que el instructor remita copia al correo electrónico

# Disponibilidad de actividades

En la *fecha estipulada en el cronograma del programa como fin de recepción de evidencias* y con el objetivo que el instructor pueda realizar las acciones de cierre y evaluación del programa, deberá:

- participación.
- la fecha fin de la formación (fecha establecida en SofiaPlus).

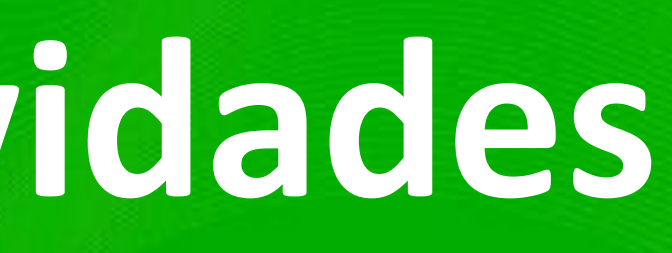

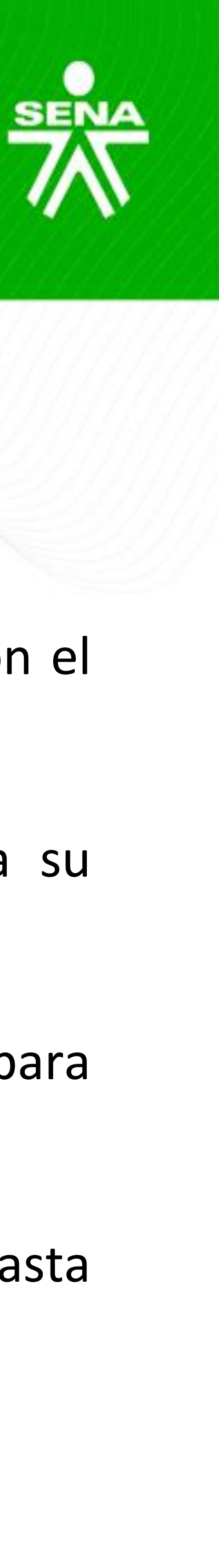

• Verificar que los foros se encuentren disponibles para consulta del aprendiz más no para su

Garantizar la disponibilidad del cronograma, grabaciones de sesiones en línea, materiales para descarga, el "Foro de Dudas e Inquietudes" y los anuncios publicados durante la formación.

Dar respuesta a todas las participaciones de los aprendices en el "Foro de dudas e inquietudes" hasta

El instructor debe verificar que los juicios evaluativos se encuentren registrados en el LMS y en el Sistema de gestión académico administrativo SofiaPlus.

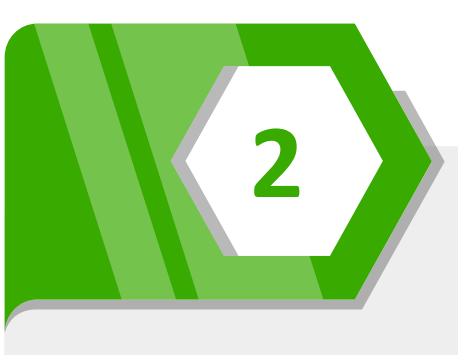

En caso de presentarse un error en el registro de los juicios, se notificará al Coordinador Académico, quien podrá reversar el juicio si la ficha está en estado "terminada por fecha".

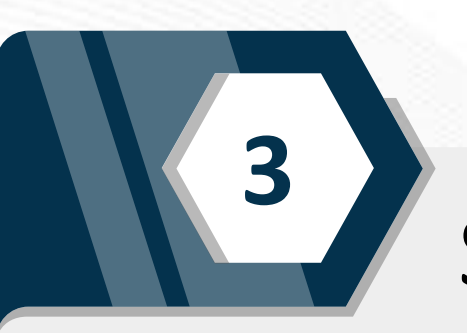

Si el grupo/ficha se encuentra en estado "terminada" el Centro de Formación realizará todas las gestiones remitiendo la solicitud de cambio del juicio al Grupo de Administración Educativa.

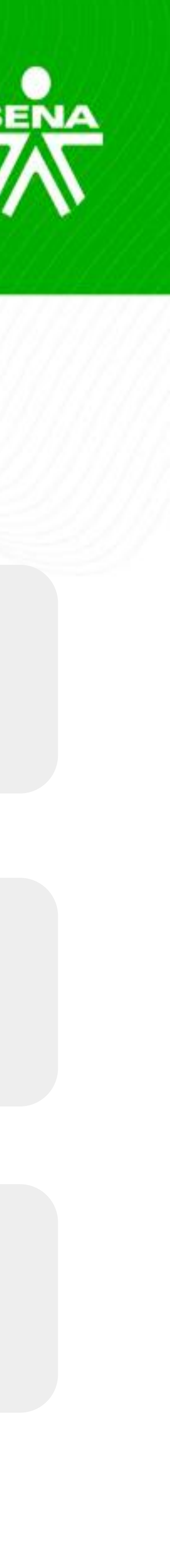

# Verificación y registro de juicios de evaluación

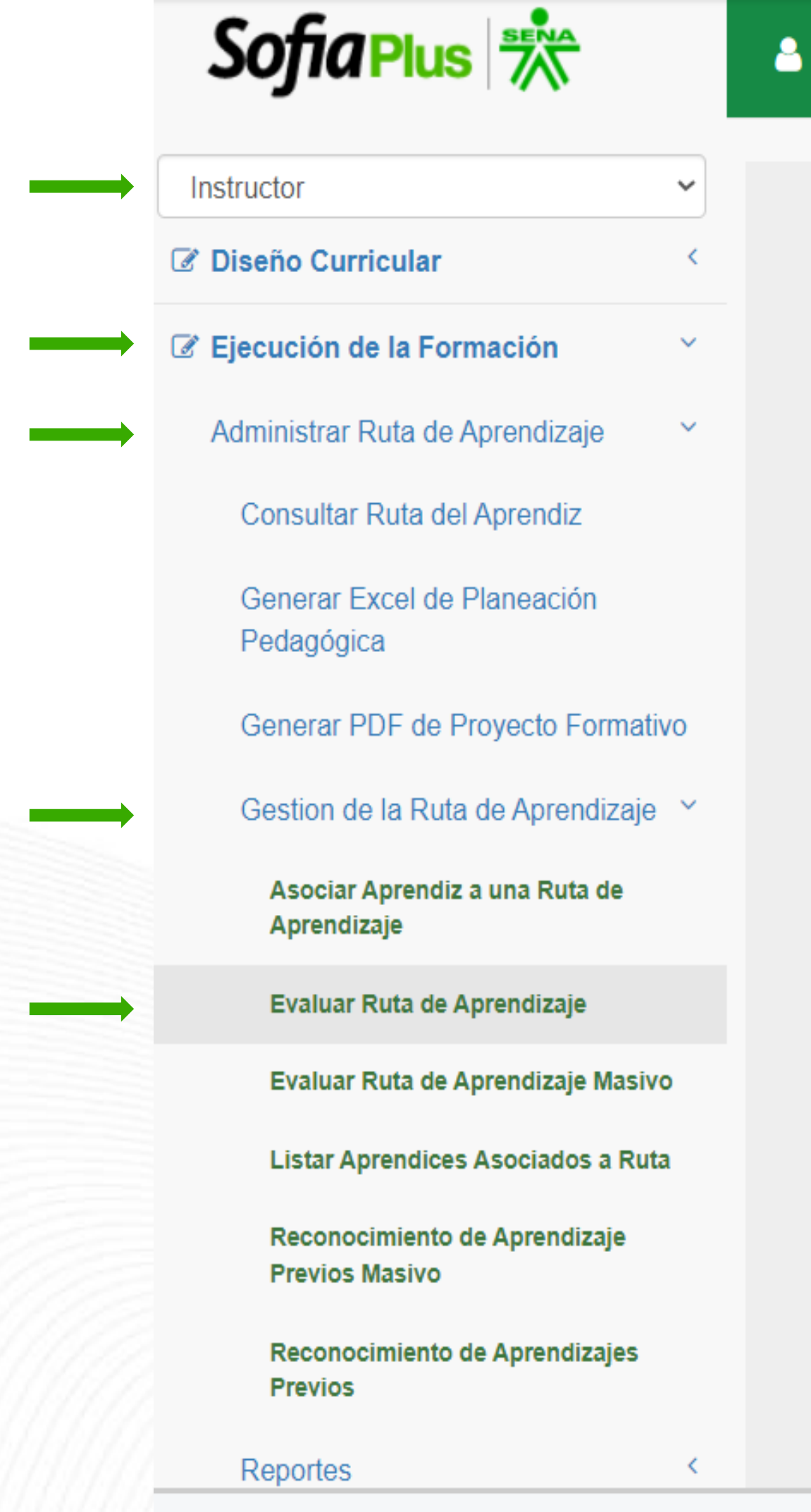

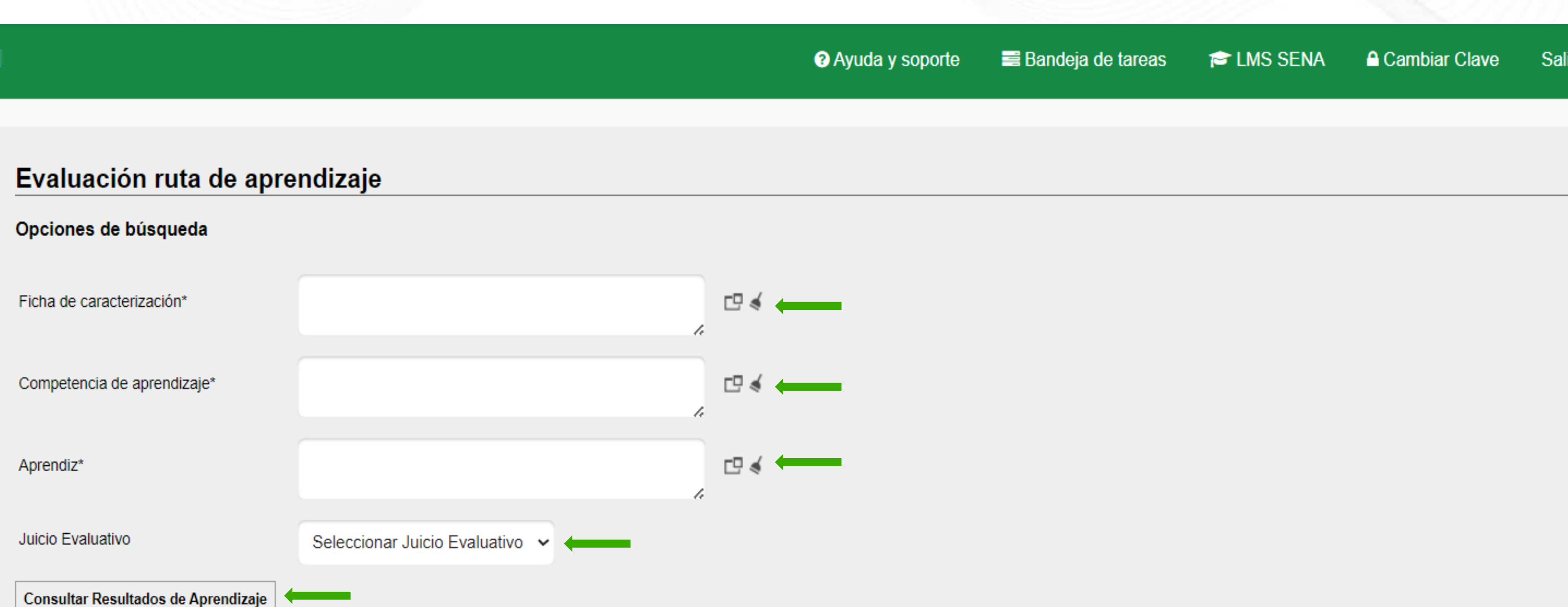

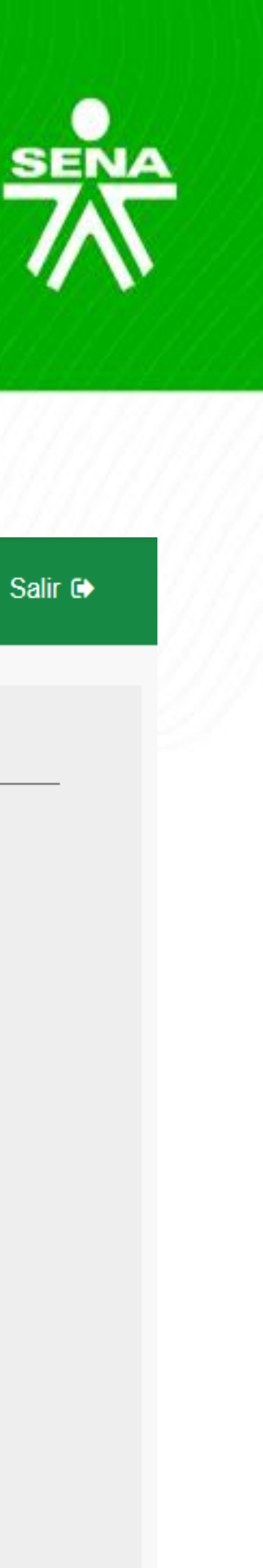

# Verificación y registro de novedades

*El día de finalización del programa fecha establecida en SofiaPlus,* el instructor verificará que las novedades de los aprendices se encuentren registradas en SofiaPlus y notificará al Coordinador Académico del Centro de Formación cuando esté pendiente alguna de ellas (retiro voluntario).

Se registrarán las novedades de cancelación teniendo en cuenta los siguientes criterios:

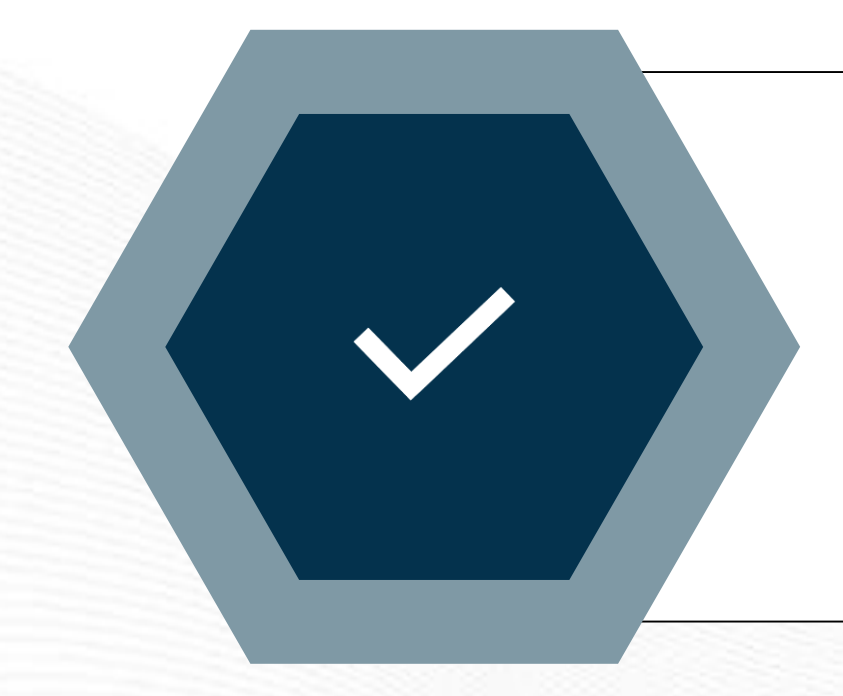

Nunca ingresó al curso.

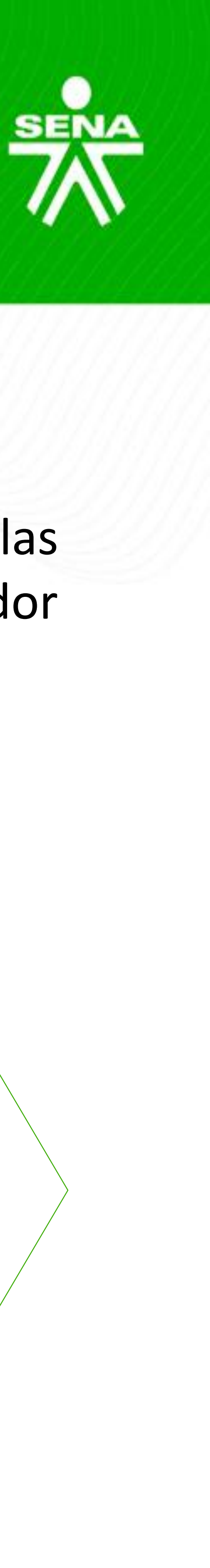

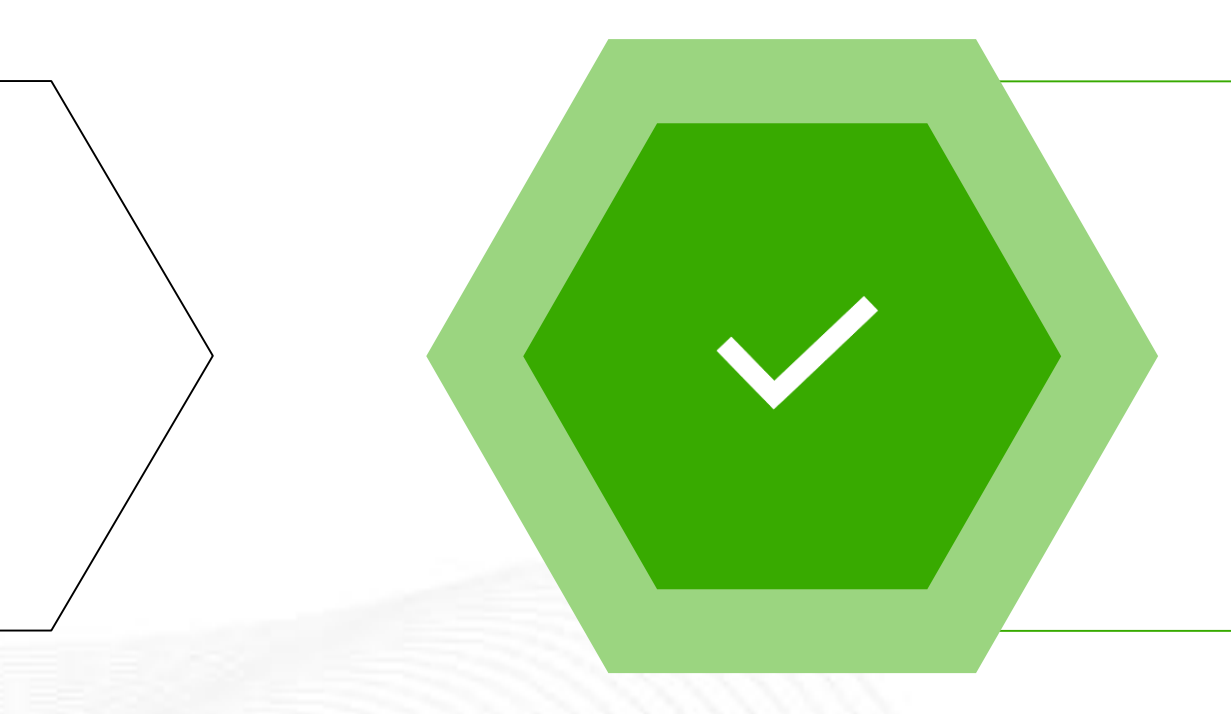

Ingreso al curso, pero no participó.

### Verificación y registro de novedades

| Sofia Plus 🔭                                     |   |
|--------------------------------------------------|---|
| <br>Instructor                                   | ~ |
| Diseño Curricular                                | < |
| <br>Ejecución de la Formación                    | ~ |
| Administrar Ruta de Aprendizaje                  | < |
| <br>Complementaria Virtual                       | ~ |
| Consultar Envío Correo Electrónico<br>Aprendices | a |
| <br>Crear Novedad Cancelamiento                  |   |
| Enviar Correo Electrónico a<br>Aprendices        |   |
| Eventos de Divulgación Tecnológica               | < |
| Gestión de Ambientes                             | < |
| Gestión de Tiempos                               | < |
| C LMS                                            | < |
| Matrícula                                        | < |
| Planeación de la Formación                       | < |
| C Reportes                                       | < |

8

|                           |             |                 |      | ? Ayuda y soporte | 📑 Bandeja de tareas | 🞓 LMS SENA | Cambiar Clave | Salir 🕞 |
|---------------------------|-------------|-----------------|------|-------------------|---------------------|------------|---------------|---------|
|                           |             |                 |      |                   |                     |            |               |         |
| Consultar Aprendice       | s Compleme  | entaria Virtual | <br> |                   |                     |            |               |         |
| Ficha de Caracterización* |             |                 | ⊡∢ ← | -                 |                     |            |               |         |
| Estado del Aprendiz*      | Seleccionar | ~ —             |      |                   |                     |            |               |         |
| Consultar                 |             |                 |      |                   |                     |            |               |         |

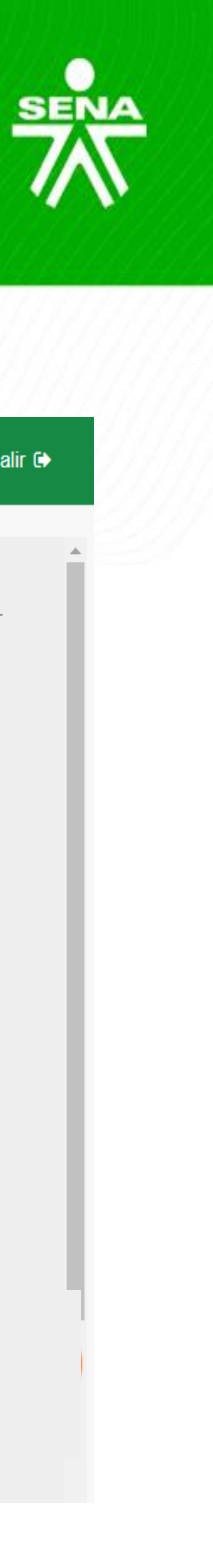

### Espacio reporte del curso

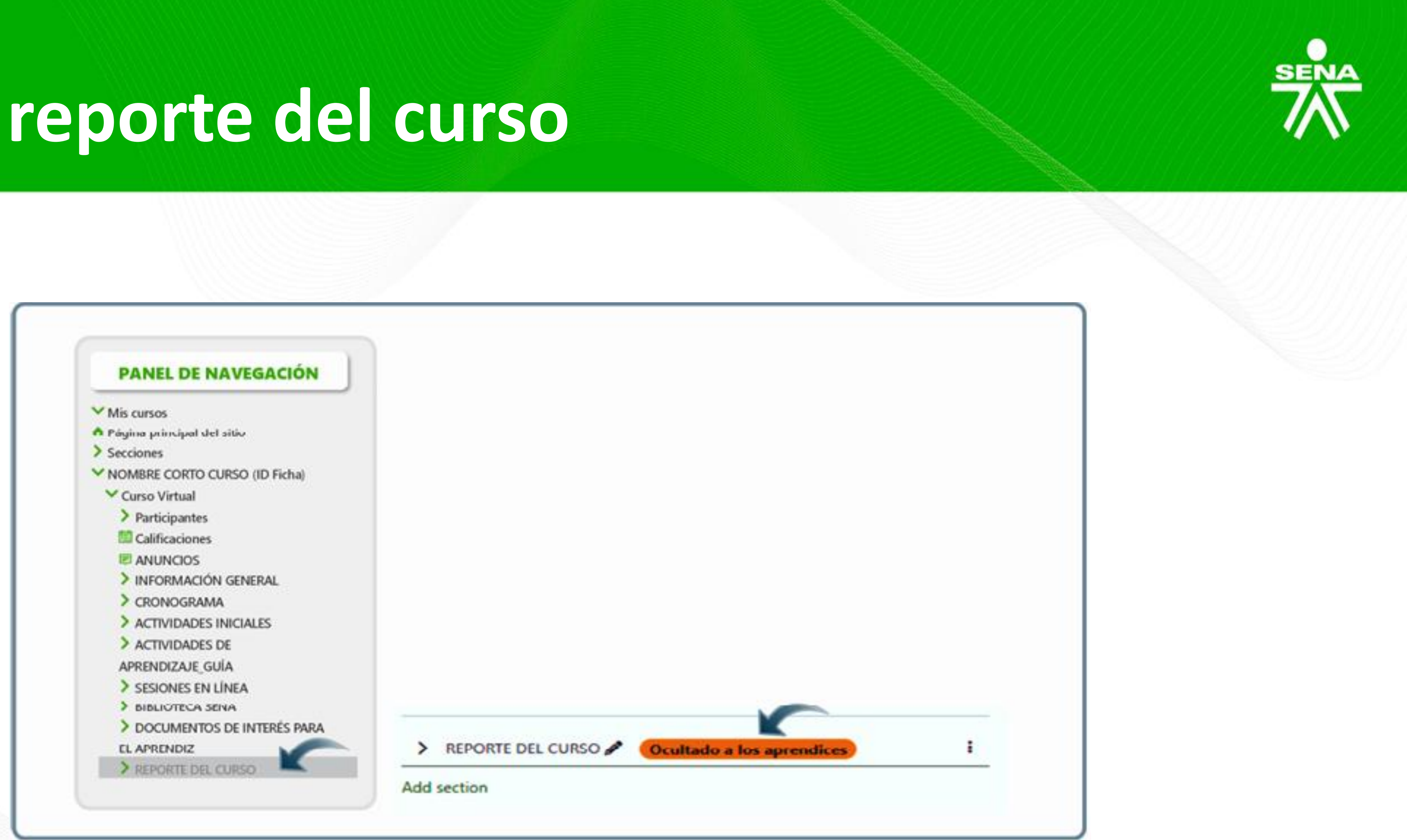

La sección reporte del curso deberá ser creada como una última sección y deberá estar como no disponible para los aprendices.

#### Espacio reporte del curso

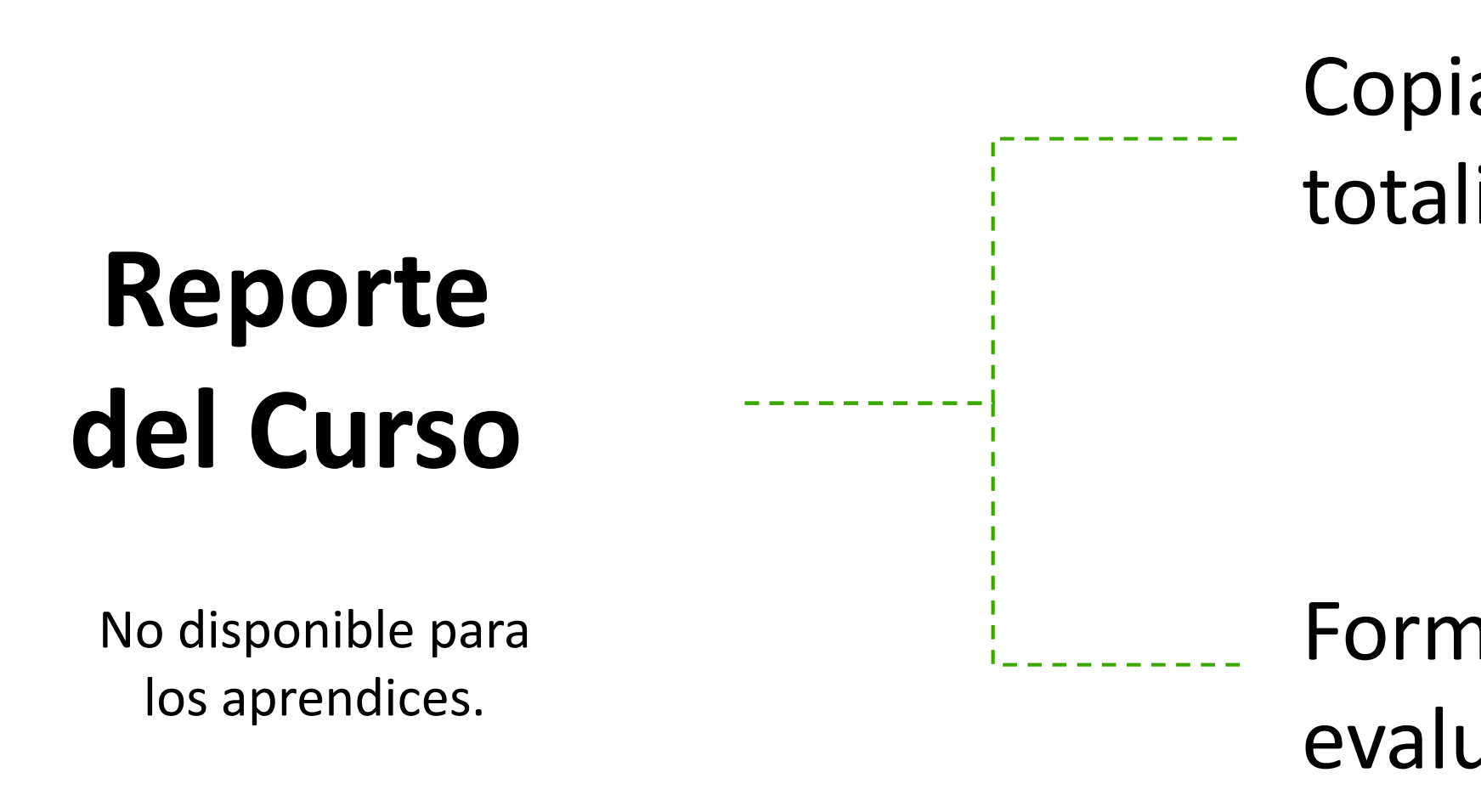

- El formato de cierre solicitado por el Centro de Formación deberá contener como mínimo los juicios evaluativos y el • estado final de la totalidad de aprendices matriculados en el grupo/ficha en un único documento.
  - Si el Centro de Formación no cuenta con este formato, se recomienda descargarlo: https://sava.sena.edu.co/gfvd/redirect/url/formato\_cierre\_complementaria

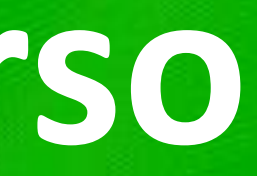

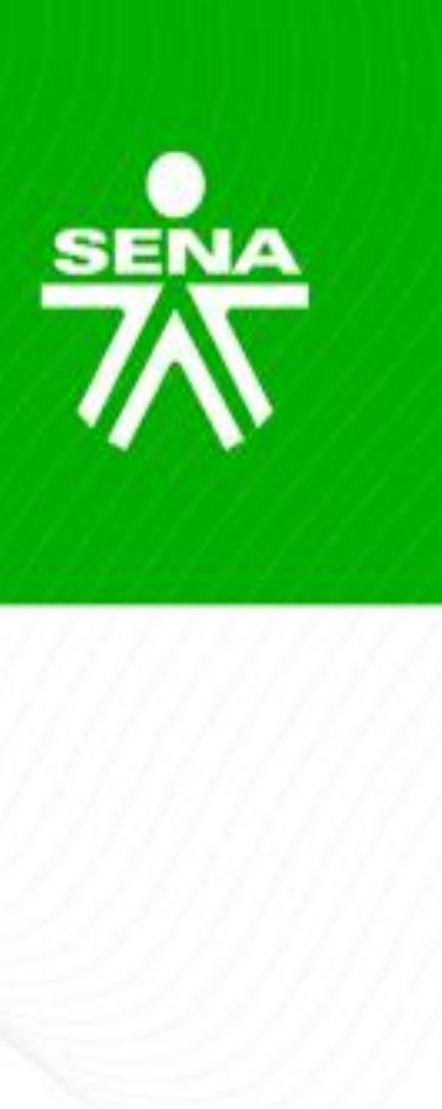

Copia de descarga de las calificaciones con la totalidad de aprendices y actividades calificadas.

Formato de cierre con la descarga de los juicios de evaluación.

#### Creación sección reporte del curso

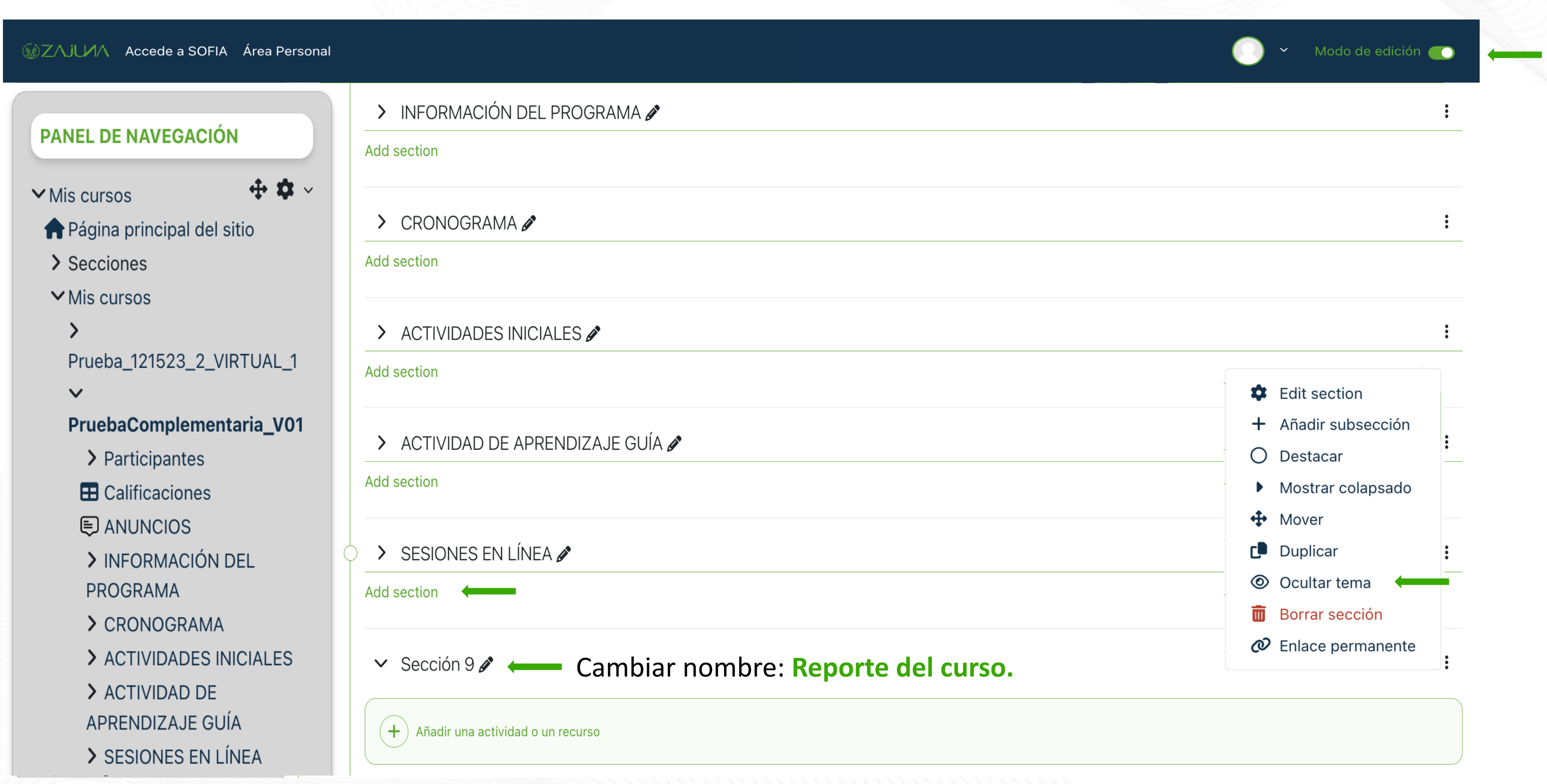

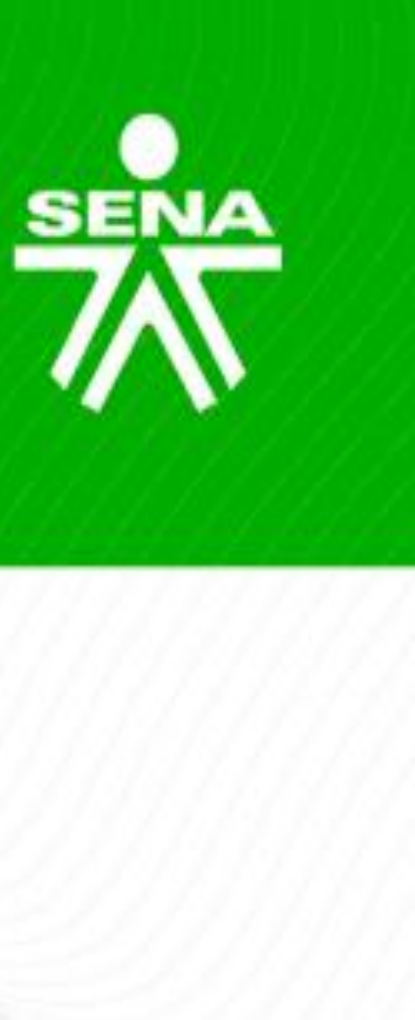

#### Creación sección reporte del curso

| ZAJUZA Accede a SOFIA Área Persona                                         |                                                 | 💽 👻 Modo de edición 🌉 |
|----------------------------------------------------------------------------|-------------------------------------------------|-----------------------|
| PANEL DE NAVEGACIÓN                                                        | Add section                                     |                       |
| ✓ Mis cursos                                                               | > INFORMACIÓN DEL PROGRAMA 🖉                    | :                     |
| <ul> <li>Página principal del sitio</li> <li>&gt; Secciones</li> </ul>     | Add section                                     |                       |
| Mis cursos                                                                 | > CRONOGRAMA 🖉                                  | :                     |
| Prueba_121523_2_VIRTUAL_1                                                  | Add section                                     |                       |
| PruebaComplementaria_V01 > Participantes                                   | > ACTIVIDADES INICIALES 🖉                       | :                     |
|                                                                            | Add section                                     |                       |
| <ul> <li>INFORMACIÓN DEL</li> </ul>                                        | > ACTIVIDAD DE APRENDIZAJE GUÍA 🖋               | :                     |
| PROGRAMA CRONOGRAMA                                                        | Add section                                     |                       |
| <ul> <li>ACTIVIDADES INICIALES</li> <li>ACTIVIDAD DE</li> </ul>            | ) > SESIONES EN LÍNEA 🖉                         | :                     |
| APRENDIZAJE GUÍA                                                           | Add section                                     |                       |
| <ul> <li>&gt; SESIONES EN LÍNEA</li> <li>&gt; REPORTE DEL CURSO</li> </ul> | > REPORTE DEL CURSO 🖋 Ocultado a los aprendices | :                     |

| 1 | 5 | 3 |  |
|---|---|---|--|
|   |   | 7 |  |
|   | 2 |   |  |
|   |   | ĥ |  |

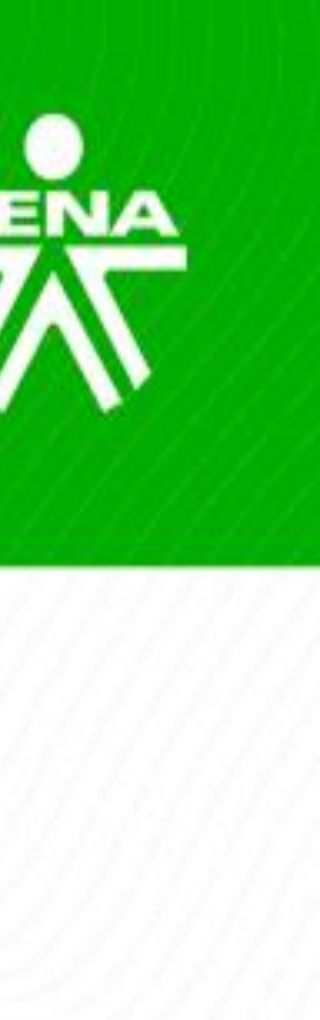

### Sección reporte del curso

| ZAJUAA Accede a SOFIA Área Persor                                                     | nal                                 |                  |                   |              |       | Y Modo de e          | dición 🌑   |
|---------------------------------------------------------------------------------------|-------------------------------------|------------------|-------------------|--------------|-------|----------------------|------------|
| PANEL DE NAVEGACIÓN                                                                   | ✓ REPORTE DEL CURSO < Ocultado a l  | los aprendices   |                   |              |       |                      | :          |
| <ul> <li>✓ Mis cursos</li> <li>✤ ✿ ∽</li> <li>♠ Página principal del sitio</li> </ul> | + Añadir una actividad o un recurso | _                |                   |              |       |                      |            |
| > Secciones                                                                           |                                     | Añadir una activ | idad o un recurso | 5            |       |                      |            |
| ➤ Mis cursos                                                                          | section                             |                  |                   |              |       |                      |            |
| <b>&gt;</b><br>Prueba_121523_2_VIRTUAL_1                                              | INFORMACIÓN DEL PROGRAMA 🖋          | Buscar           |                   |              |       |                      |            |
| V<br>DrucheComplementarie V01                                                         | section                             | Todos Activ      | idades Recursos   |              |       |                      |            |
| > Participantes                                                                       | CRONOGRAMA 🖋                        |                  |                   |              |       |                      |            |
| E Calificaciones                                                                      | section                             |                  |                   |              |       | e                    | 66         |
| E ANUNCIOS                                                                            |                                     | Archivo          | Área de texto y   | Carpeta      | Libro | Dágina               | Paquete de |
| > INFORMACIÓN DEL                                                                     | ACTIVIDADES INICIALES 🖉             | ∴ G              | sh 🚯              | the target a | ☆ 0   | ragina<br>☆ <b>G</b> | sh 🚯       |
| PROGRAMA                                                                              | section                             |                  |                   |              |       | -                    |            |
| > CRONOGRAMA                                                                          | ACTIVIDAD DE APRENDIZA JE GLIÍA 🛷   |                  |                   |              |       |                      |            |
| > ACTIVIDADES INICIALES                                                               | section                             | Slider           |                   |              |       |                      |            |
| > ACTIVIDAD DE                                                                        |                                     | Informativo      | URL               |              |       |                      |            |
| APRENDIZAJE GUIA                                                                      | SESIONES EN LÍNEA 🖋                 | ☆ 🚯              | ☆ 🚯               |              |       |                      |            |
| <ul> <li>SESIONES EN LINEA</li> <li>DEDODTE DEL OLIDOO</li> </ul>                     | section                             |                  |                   |              |       |                      |            |
| REPORTE DEL CURSO                                                                     |                                     |                  |                   |              |       |                      |            |

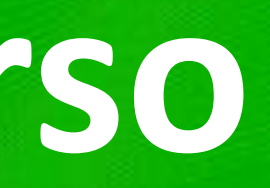

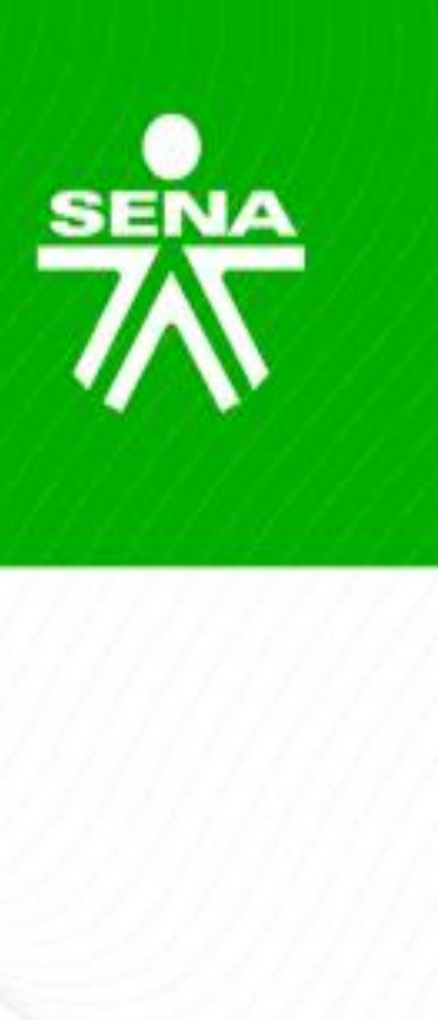

### Sec

| ón repc                                                                              | orte del curso                                                                |                   |
|--------------------------------------------------------------------------------------|-------------------------------------------------------------------------------|-------------------|
|                                                                                      |                                                                               |                   |
| へ」しハハ Accede a SOFIA Área Persor                                                     | nal                                                                           | Modo de edición 🌑 |
| NEL DE NAVEGACIÓN                                                                    |                                                                               |                   |
|                                                                                      | > ACTIVIDAD DE APRENDIZAJE GUÍA 🖋                                             | •                 |
| Página principal del sitio<br>Secciones                                              | Add section                                                                   |                   |
| Mis cursos                                                                           | ) > SESIONES EN LÍNEA 🖉                                                       | :                 |
| Prueba_121523_2_VIRTUAL_1                                                            | Add section                                                                   |                   |
| PruebaComplementaria_V01 > Participantes                                             | <ul> <li>REPORTE DEL CURSO          Ocultado a los aprendices     </li> </ul> | :                 |
| <ul> <li>Calificaciones</li> <li>ANUNCIOS</li> <li>INFORMACIÓN DEL</li> </ul>        | 🕞 Copia de calificaciones 🖋 XLSX 🔶 💳                                          | :                 |
| <ul> <li>PROGRAMA</li> <li>CRONOGRAMA</li> <li>ACTIVIDADES INICIALES</li> </ul>      | Formato de cierre de la formación 🖋 XLSX 🗕 🗕                                  | :                 |
| <ul> <li>ACTIVIDADES INICIALES</li> <li>ACTIVIDAD DE<br/>APRENDIZAJE GUÍA</li> </ul> | + Añadir una actividad o un recurso                                           |                   |
| SESIONES EN LÍNEA                                                                    |                                                                               |                   |

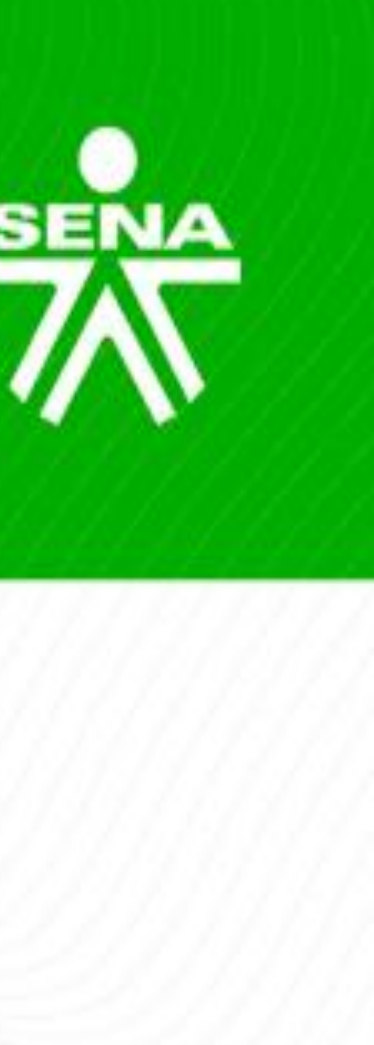

### Exportar calificaciones

| SZAJUAA Accede a SOFIA Área Personal                                                                                                    |                                                                                     |          |
|----------------------------------------------------------------------------------------------------|-------------------------------------------------------------------------------------|----------|
| <ul> <li>► Mis cursos</li> <li>♠ Página principal del sitio</li> <li>♦ Secciones</li> <li>► Mis cursos</li> </ul>                                                   | Mis cursos / PruebaComplementaria_                                                  | V01      |
| <ul> <li>Mis cursos</li> <li>Prueba_121523_2_VIRTUAL_1</li> <li>PruebaComplementaria_V01</li> </ul>                                                                 |                                                                                     |          |
| <ul> <li>&gt; Participantes</li> <li>Calificaciones</li> <li>ANUNCIOS</li> <li>&gt; INFORMACIÓN DEL<br/>PROGRAMA</li> <li>&gt; CRONOGRAMA</li> </ul>                | Nombre(s) / Apellido(s) 📥 🚥                                                         | N        |
| <ul> <li>&gt; ACTIVIDADES INICIALES</li> <li>&gt; ACTIVIDAD DE</li> <li>APRENDIZAJE GUÍA</li> <li>&gt; SESIONES EN LÍNEA</li> <li>&gt; REPORTE DEL CURSO</li> </ul> | aprendiz 6 complementaria ····          Image: Aprendiz 1 Complementaria       ···· | ap<br>ap |

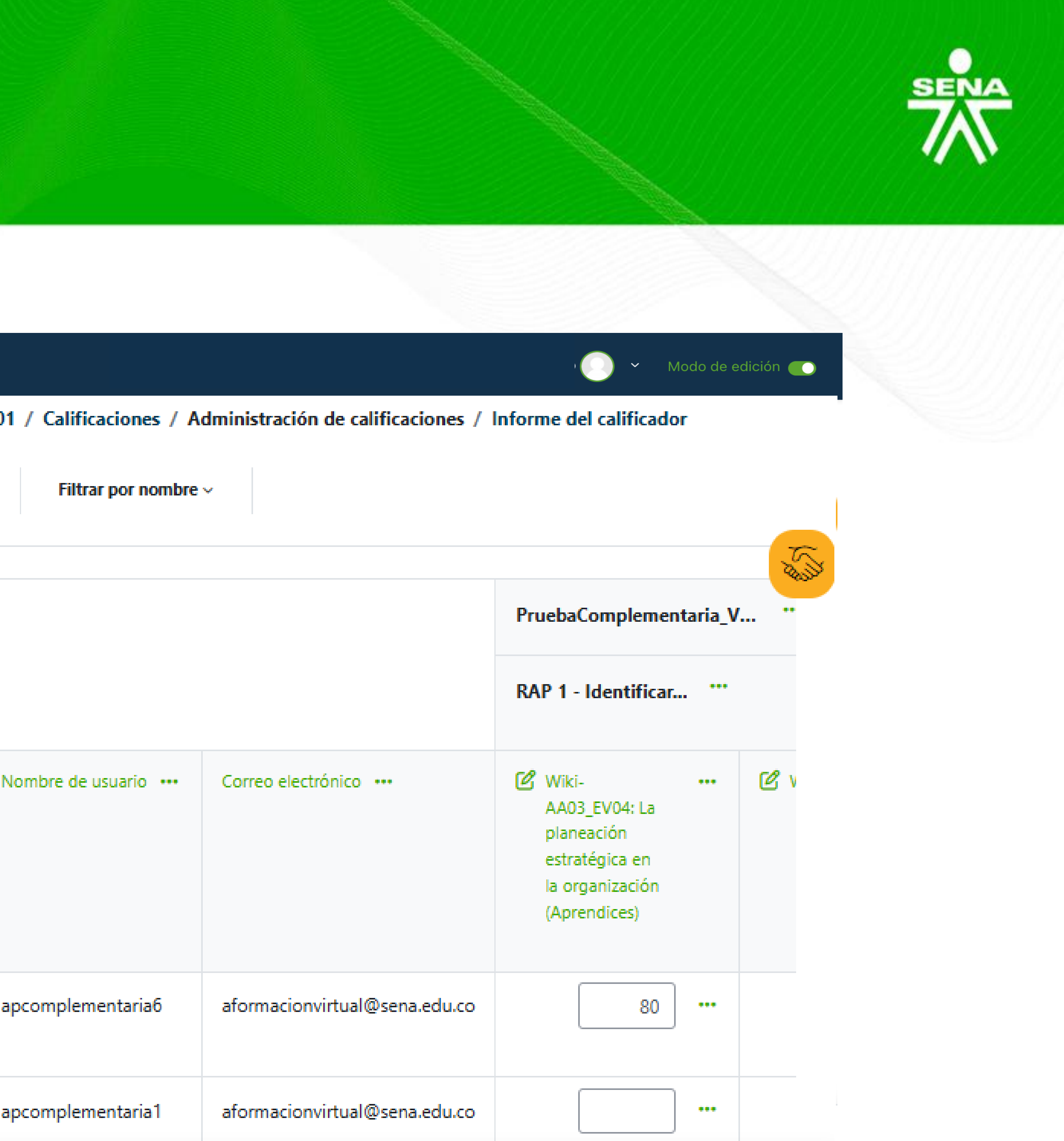

#### Exportar calificaciones

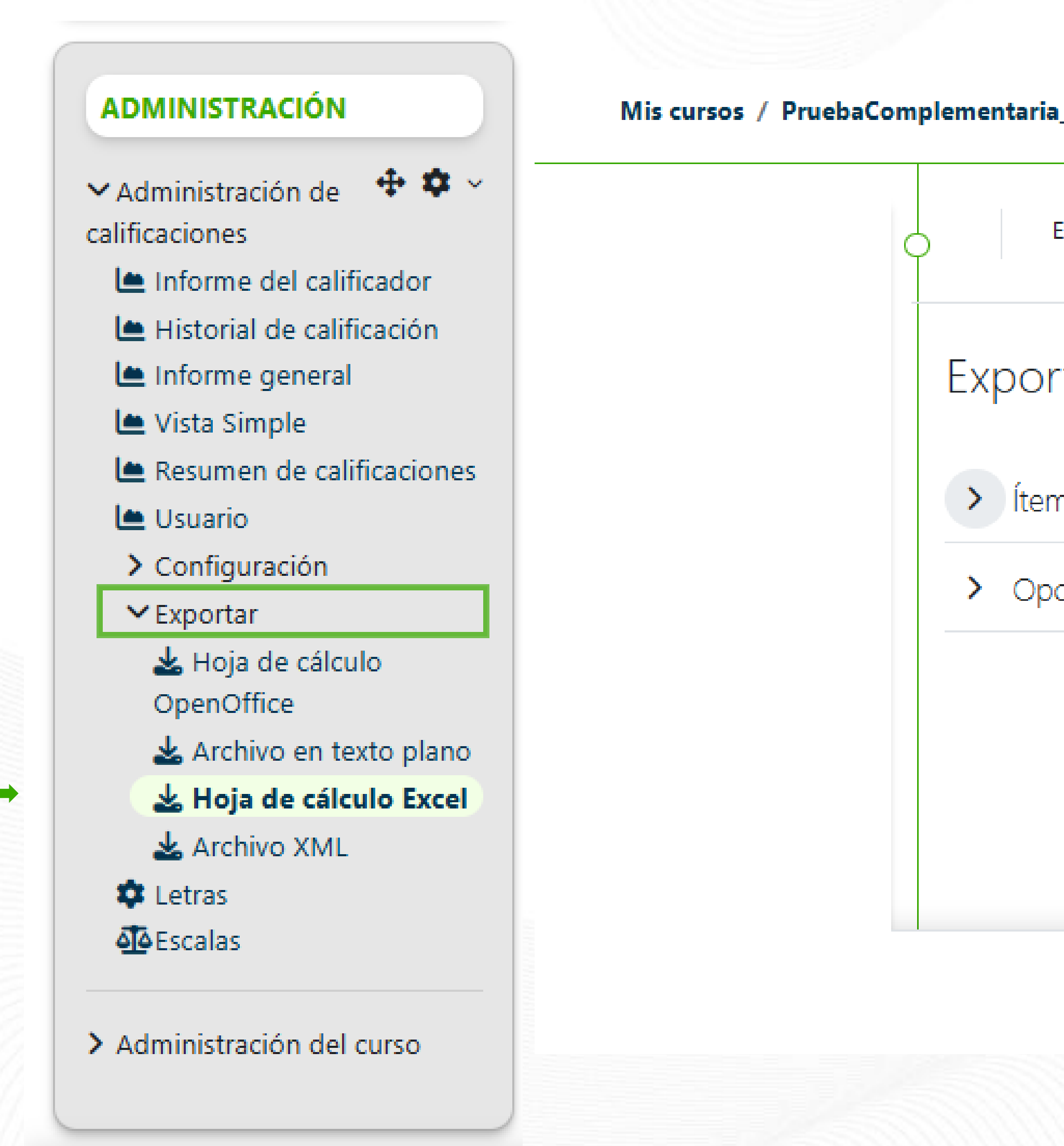

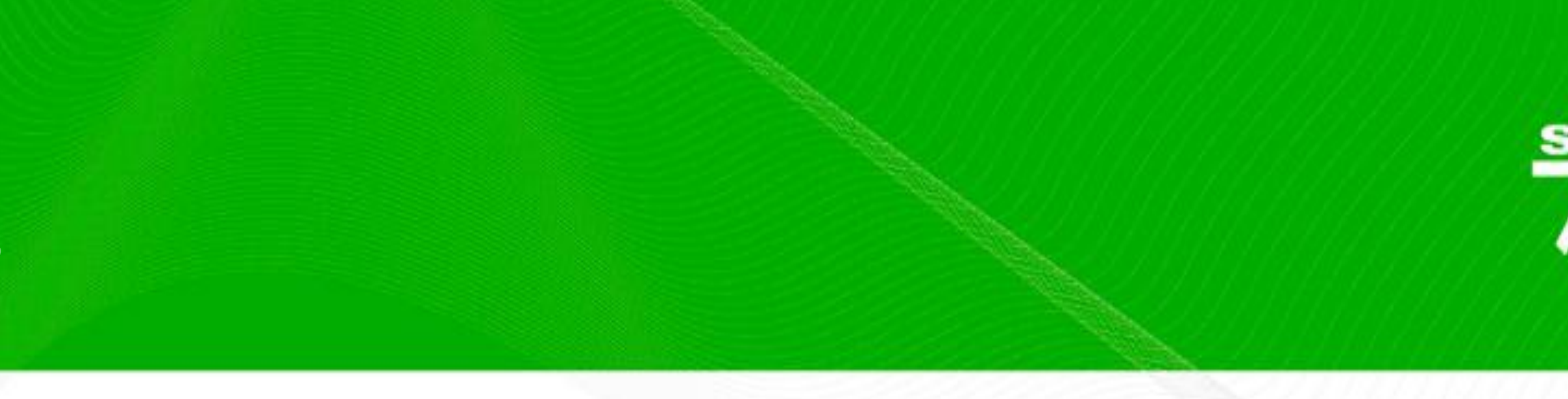

#### Mis cursos / PruebaComplementaria\_V01 / Calificaciones / Administración de calificaciones / Exportar / Hoja de cálculo Excel

| Exportar o | como |
|------------|------|
|------------|------|

| le cálculo Excel | de | Hoja | а | tar |
|------------------|----|------|---|-----|
| le cálculo Exce  | de | Hoja | а | tar |

> Ítems de calificación a incluir

Opciones de los formatos de exportación

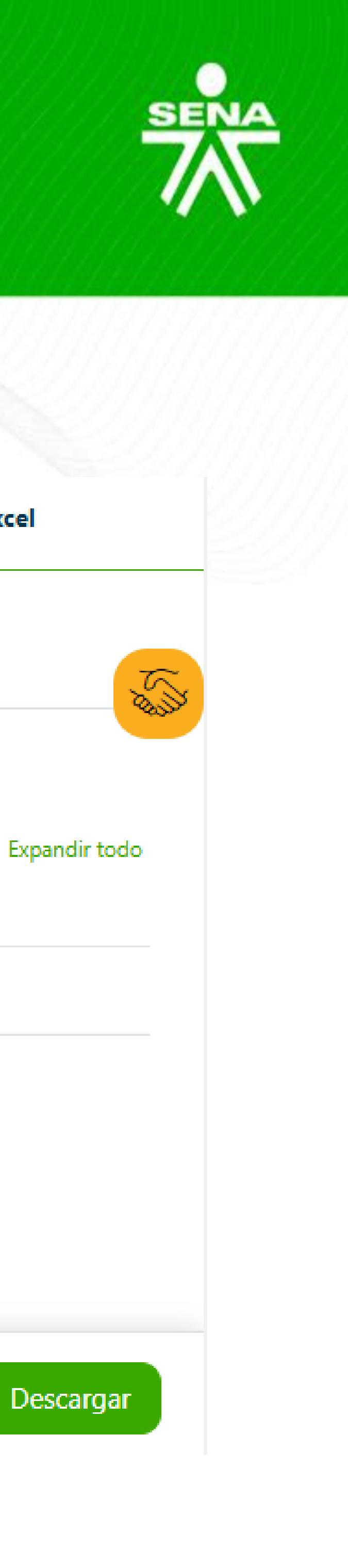

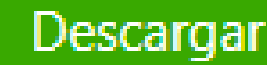

### Reporte de juicios de evaluación

8

| Sofia Plus 🔭                              |   |
|-------------------------------------------|---|
| Instructor                                | ~ |
| Diseño Curricular                         | < |
| Ejecución de la Formación                 | ~ |
| Administrar Ruta de Aprendizaje           | ~ |
| Consultar Ruta del Aprendiz               |   |
| Generar Excel de Planeación<br>Pedagógica |   |
| Generar PDF de Proyecto Formativ          | 0 |
| Gestion de la Ruta de Aprendizaje         | < |
| Reportes                                  | ~ |
| Generación de Informes                    |   |
| Informe Ruta Aprendizaje                  |   |
| Presentar Informe por Proyecto            |   |
| Reporte de Juicios de Evaluación          |   |
| Solicitud de Segunda Evaluación           | < |
| Complementaria Virtual                    | < |
| Eventos de Divulgación Tecnológica        | < |
|                                           |   |

# Reporte de Juicios de Evaluación Ficha de Caracterización\* Nombre de Generar Reporte

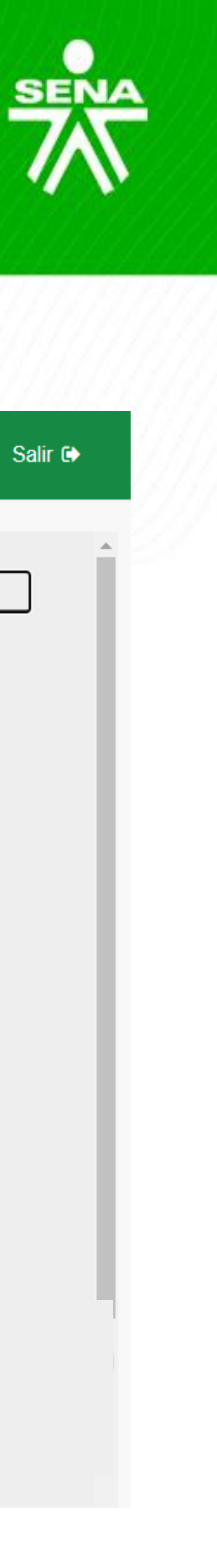

|          | Ayuda y soporte | 📰 Bandeja de tareas | 🞓 LMS SENA | Cambiar Clave | Sali |
|----------|-----------------|---------------------|------------|---------------|------|
|          |                 |                     |            |               |      |
|          |                 |                     |            |               |      |
| el curso |                 |                     |            |               |      |

### Reporte de juicios de evaluación

#### Reporte de Juicios de Evaluación

| Fecha del Rep                         | oorte:       |        |           |        |             |    |
|---------------------------------------|--------------|--------|-----------|--------|-------------|----|
| Ficha de Cara                         | cterización: |        |           |        |             |    |
| Cógigo:                               |              |        |           |        |             |    |
| Versión:                              |              |        |           |        |             |    |
| Denominación                          | ו:           |        |           |        |             |    |
| Estado de la F                        | icha de      |        |           |        |             |    |
| Fecha Inicio:                         |              |        |           |        |             |    |
| Fecha Fin:<br>Modalidad de Formación: |              |        |           |        |             |    |
|                                       |              |        |           |        |             |    |
| Regional:                             |              |        |           |        |             |    |
| Centro de For                         | mación:      |        |           |        |             |    |
| Tipo de                               | Número de    | Nombre | Apellidos | Estado | Competencia | Re |
| Documento                             | Documento    |        |           |        |             |    |
|                                       |              |        |           |        |             |    |
|                                       |              |        |           |        |             |    |
|                                       |              |        |           |        |             |    |
|                                       |              |        |           |        |             |    |
|                                       |              |        |           |        |             |    |

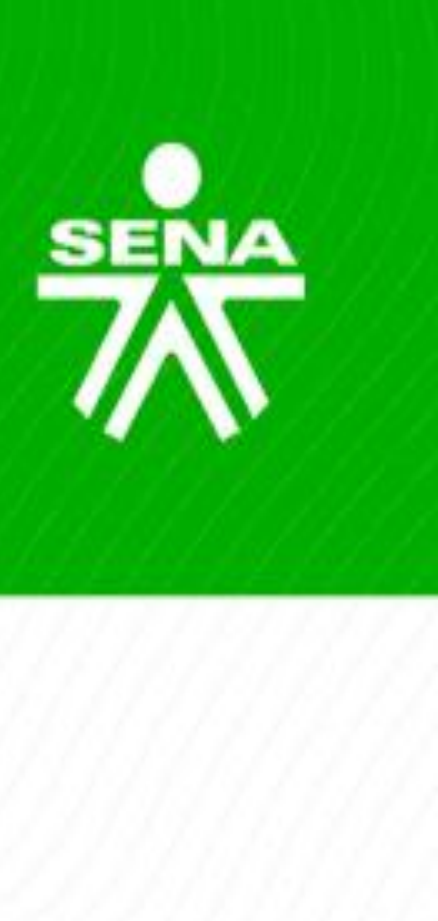

| ultado de Aprendizaje | Juicio de<br>Evaluación | Fecha y Hora del Juicio<br>Evaluativo | Funcionario que registro el juicio evaluativo |
|-----------------------|-------------------------|---------------------------------------|-----------------------------------------------|
| ultado de Aprendizaje | Juicio de<br>Evaluación | Fecha y Hora del Juicio<br>Evaluativo | Funcionario que registro el juicio evaluativo |
| ultado de Aprendizaje | Juicio de<br>Evaluación | Fecha y Hora del Juicio<br>Evaluativo | Funcionario que registro el juicio evaluativo |
| ultado de Aprendizaje | Juicio de<br>Evaluación | Fecha y Hora del Juicio<br>Evaluativo | Funcionario que registro el juicio evaluativo |

\_\_\_\_\_

#### Formato de cierre de la formación

| Reporte de Juicios de Evaluación |                        |                |             |          |             |                             |                         |                                       |
|----------------------------------|------------------------|----------------|-------------|----------|-------------|-----------------------------|-------------------------|---------------------------------------|
| Fecha del Re                     | porte:                 |                | •           |          |             |                             |                         |                                       |
| No. De Ficha:                    |                        |                |             |          |             |                             |                         |                                       |
| Nombre del F                     | Programa:              |                |             |          |             |                             |                         |                                       |
| Fecha Inicio                     | del programa:          |                |             |          |             |                             |                         |                                       |
| Fecha Fin del                    | programa:              |                |             |          |             |                             |                         |                                       |
| Regional:                        |                        |                |             |          |             |                             |                         |                                       |
| Centro de Fo                     | rmación:               |                |             |          |             |                             |                         |                                       |
|                                  | _                      |                |             |          |             |                             |                         |                                       |
| Tipo de<br>Documento             | Número de<br>Documento | Nombre         | Apellidos   | Estado   | Competencia | Resultado de<br>Aprendizaje | Juicio de<br>Evaluación | Funcionario que<br>registro el juicio |
|                                  |                        |                |             |          |             |                             |                         |                                       |
|                                  |                        |                |             |          |             |                             |                         |                                       |
|                                  |                        |                |             |          |             |                             |                         |                                       |
|                                  |                        |                |             |          |             |                             |                         |                                       |
|                                  |                        |                |             |          |             |                             |                         |                                       |
|                                  |                        |                |             |          |             |                             |                         |                                       |
|                                  |                        |                |             |          |             |                             |                         |                                       |
|                                  |                        |                |             |          |             |                             |                         |                                       |
|                                  |                        |                |             |          |             |                             |                         |                                       |
|                                  |                        |                |             |          |             |                             |                         |                                       |
|                                  |                        |                |             |          |             |                             |                         |                                       |
|                                  |                        |                |             |          |             |                             |                         |                                       |
|                                  |                        |                |             |          |             |                             |                         |                                       |
|                                  |                        |                |             |          |             |                             |                         |                                       |
|                                  |                        |                |             |          |             |                             |                         |                                       |
|                                  |                        |                |             |          |             |                             |                         |                                       |
| <                                | Repore J. Ev           | aluativos SOFI | A Resumen G | eneral ( | +           |                             |                         | 1                                     |

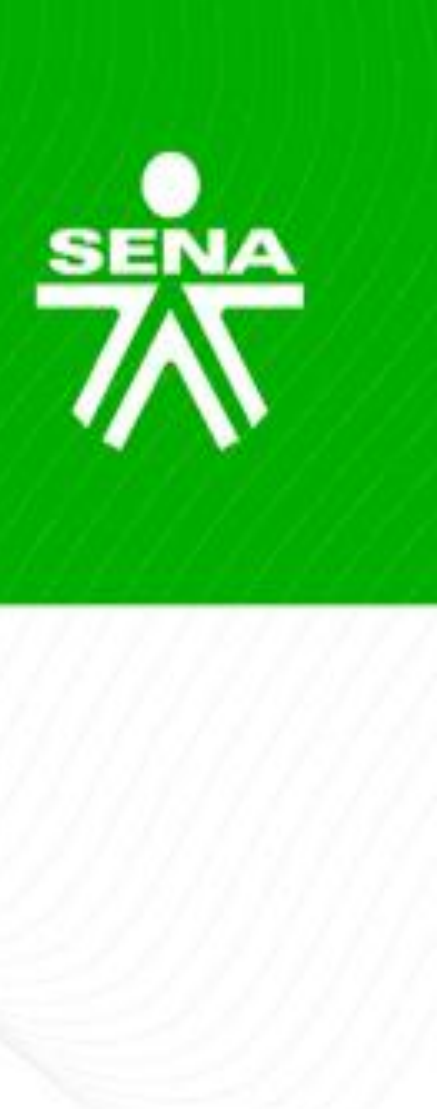

|                      | Nombre del Instructor de la ficha                                             |                                       |           |  |  |  |
|----------------------|-------------------------------------------------------------------------------|---------------------------------------|-----------|--|--|--|
|                      | Correo electrónico                                                            |                                       |           |  |  |  |
|                      | Nombre del programa                                                           |                                       |           |  |  |  |
|                      | Nro. De ficha                                                                 |                                       |           |  |  |  |
|                      | Regional                                                                      |                                       |           |  |  |  |
|                      | Centro de formación                                                           |                                       |           |  |  |  |
|                      | Fecha de Inicio del programa                                                  |                                       |           |  |  |  |
|                      | Fecha de Cierre del programa                                                  |                                       |           |  |  |  |
| rio que<br>el juicio |                                                                               | Estadísticas                          |           |  |  |  |
|                      | Aprendices Matriculados:                                                      | 80                                    |           |  |  |  |
|                      | Aprendices Por Certificar:                                                    | 0                                     |           |  |  |  |
|                      | Aprendices No Aprobados:                                                      | 0                                     |           |  |  |  |
| _                    | Aprendices Cancelados                                                         | 0                                     |           |  |  |  |
|                      | Aprendices Retirados:                                                         | 0                                     |           |  |  |  |
| _                    | Aprendices Reditados.                                                         | , , , , , , , , , , , , , , , , , , , |           |  |  |  |
|                      | Observaciones                                                                 |                                       |           |  |  |  |
|                      |                                                                               |                                       |           |  |  |  |
|                      | Listado de Aprendices que aprobaron todos los Resultados de Aprendizaje (RAP) |                                       |           |  |  |  |
|                      | No Documento de identidad                                                     | Nombres                               | Apellidos |  |  |  |
|                      | 1                                                                             |                                       |           |  |  |  |
|                      | 2                                                                             |                                       |           |  |  |  |
|                      | 3                                                                             |                                       |           |  |  |  |
|                      | 4                                                                             |                                       |           |  |  |  |
|                      | 5                                                                             |                                       |           |  |  |  |
|                      | 6                                                                             |                                       |           |  |  |  |
|                      | 7                                                                             |                                       |           |  |  |  |
|                      | 8                                                                             |                                       |           |  |  |  |
|                      | 9                                                                             |                                       |           |  |  |  |
|                      | 10                                                                            |                                       |           |  |  |  |
| <b></b>              | 11                                                                            |                                       |           |  |  |  |
|                      | 12                                                                            |                                       |           |  |  |  |
| -                    | 13                                                                            |                                       |           |  |  |  |
|                      | 14                                                                            |                                       |           |  |  |  |
|                      | 15                                                                            |                                       |           |  |  |  |
|                      | 16                                                                            |                                       |           |  |  |  |
|                      |                                                                               | -                                     |           |  |  |  |
|                      | 17                                                                            |                                       |           |  |  |  |

# Guía AVA Versión 05

#### https://compromiso.sena.edu.co/mapa/descarga.php?id=6624

| S |         | Gu       | SER\<br>SISTEMA<br>iia Orientad | /ICIO NACION<br>INTEGRADO<br>Sión Formació |
|---|---------|----------|---------------------------------|--------------------------------------------|
|   |         |          |                                 |                                            |
|   |         |          |                                 |                                            |
|   |         | GI       | ESTIÓN                          | DE FOR                                     |
|   | GUÍA    | DE ORIEN | TACION                          | IES PARA<br>APR                            |
|   | GUÍA    | DE ORIEN | TACION                          | IES PARA<br>APR                            |
|   |         |          | CL                              | ASIFICA                                    |
|   | Pública |          | X                               | Pública                                    |
|   |         |          |                                 |                                            |

Diciembre de 2024

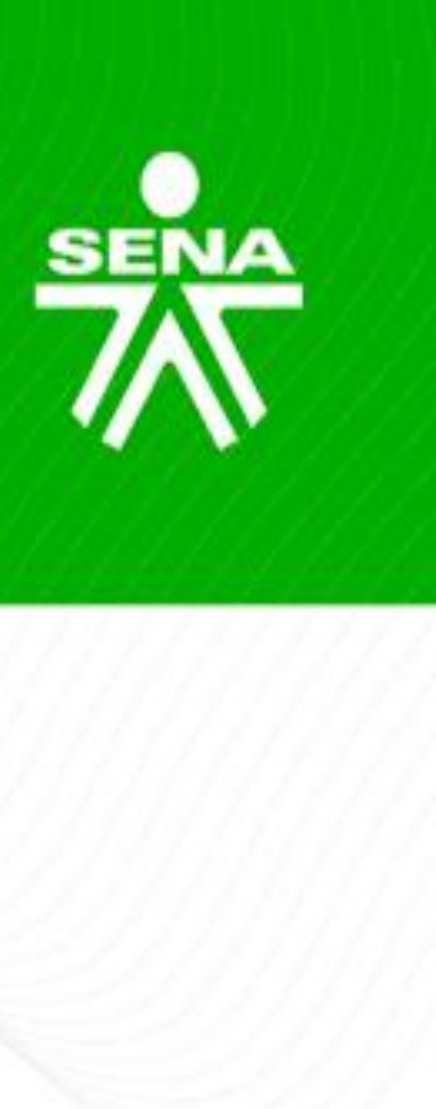

#### CompromISO

NAL DE APRENDIZAJE SENA DE GESTIÓN Y AUTOCONTROL on ambientes virtuales de aprendizaje Versión: 05

Código : GFPI-G-014

Fecha de Vigencia : 2024-12-27

#### PROCESO

MACIÓN PROFESIONAL INTEGRAL

A LA FORMACIÓN EN AMBIENTES VIRTUALES DE

RENDIZAJE – AVA- V5

A LA FORMACIÓN EN AMBIENTES VIRTUALES DE RENDIZAJE – AVA- V5

#### CIÓN DE LA INFORMACIÓN

ca Clasificada

Pública Reservada

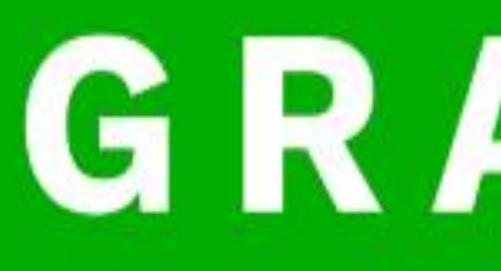

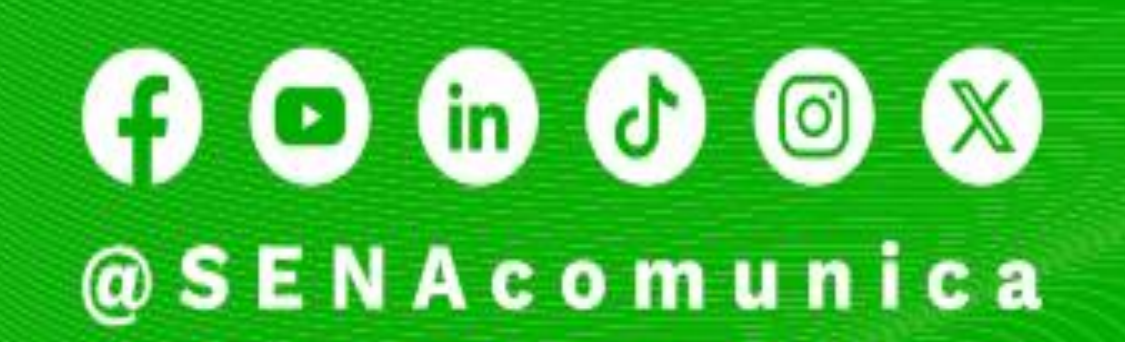

www.sena.edu.co

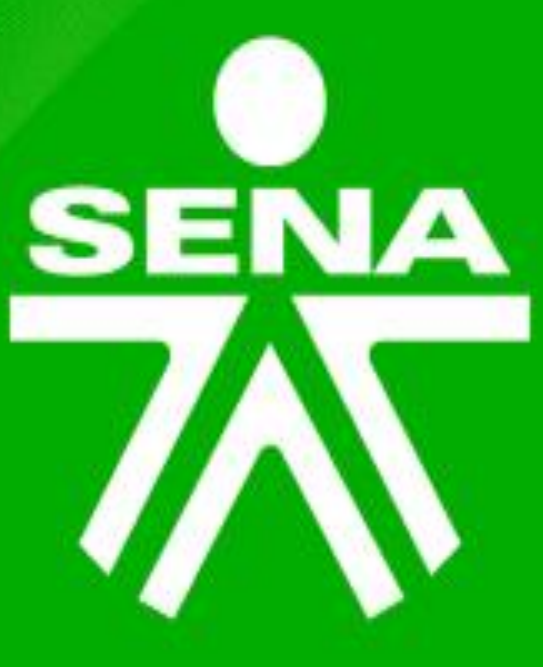

# GRACIAS

Líneas de atención al ciudadano, empresarios y PQRS: Bogotá: +(57) 601 736 60 60 Línea gratuita resto del país: 018000 91 02 70 Línea nacional: +(57) 601 546 15 00

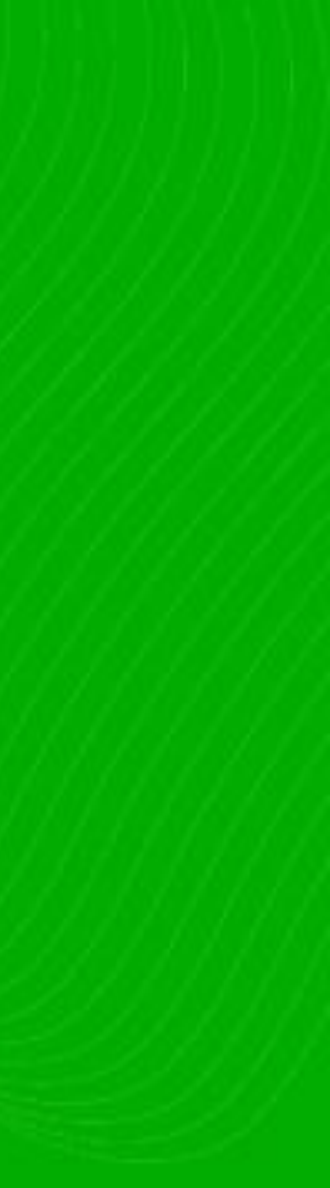